#### Je suis médecin libéral : quelle est la procédure pour me connecter à VT ?

#### <u>A destination de</u> : Médecins libéraux

# Accéder à l'espace Médecin libéral de ViaTrajectoire Saisir ViaTrajectoire dans votre moteur de recherche. Matériel nécessaire : Carte CPS • Code porteur carte CPS (code à 4 chiffres) Cliquer ensuite sur la Lecteur de carte CPS vignette « Médecin Libéral » Connexion internet Connexion à l'espace médecin libéral Fermer × Authentification par carte CPS ou l'application e-CPS Authentification par carte CPS Permet de vous connecter grâce à votre carte CPS. Avant de procéder : Se connecter par CPS Vérifiez que votre carte est correctement insérée dans votre lecteur de carte. Vérifiez que celle-ci est bien lue par votre poste. <u>Comment faire?</u> Se connecter par e-Authentification par l'application e-CPS CPS Permet de vous connecter grâce à votre téléphone mobile. Avant de procéder : Installez l'application e-CPS sur votre téléphone mobile Enregistrez-vous sur <u>https://wallet.esw.esante.gouv.fr</u> Authentification forte par e-mail Ce mode de connexion est uniquement possible si vous vous êtes déjà connecté par CPS ou e-CPS. Identifiant Après avoir saisi votre identifiant et votre mot de passe, vous devrez saisir un code à usage unique que vous recevrez par e-mail. Mot de passe Votre identifiant est le numéro inscrit sur votre carte CPS, au dessus de votre nom. Il correspond à 8 suivi de votre N° RPPS, ou 0 suivi de votre Nº Adeli. Se connecter Mot de passe oublié? Besoin d'aide ? Consultez la procédure de connexion à ViaTrajectoire. Accéder à la procédure de connexion ViaTrajectooire

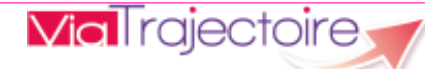

# ViaTrajectoire pour les médecins libéraux

En tant que médecin traitant, ViaTrajectoire® vous permet de **gérer électroniquement les dossiers de demande d'admission ou de prise en charge...** :

...de vos patients âgés  $\rightarrow$  à la recherche d'un établissement d'hébergement pour personnes âgées dépendantes, d'une résidence autonomie ou d'une unité de soins de longue durée,

...de vos patients nécessitant des suites de soins  $\rightarrow$  en hospitalisation à domicile, service de soins de suite et de réadaptation, unité de soins palliatifs ou vers les solutions du domicile (SSIAD, etc.),

...de vos jeunes patients (0 à 6 ans inclus)  $\rightarrow$  dans le cadre d'une suspicion précoce de troubles du neurodéveloppement (TND) entraînant une orientation vers une Plateforme de Coordination et d'Orientation TND.

Plus globalement, ViaTrajectoire permet à la personne concernée, à ses aidants familiaux, ainsi qu'aux professionnels qui l'accompagnent dans son projet de rééducation, de réinsertion ou d'hébergement, d'identifier la ou les structure(s) capable(s) de la prendre en charge et adaptée(s) à ses besoins.

#### Accès au site ViaTrajectoire directement sur le web

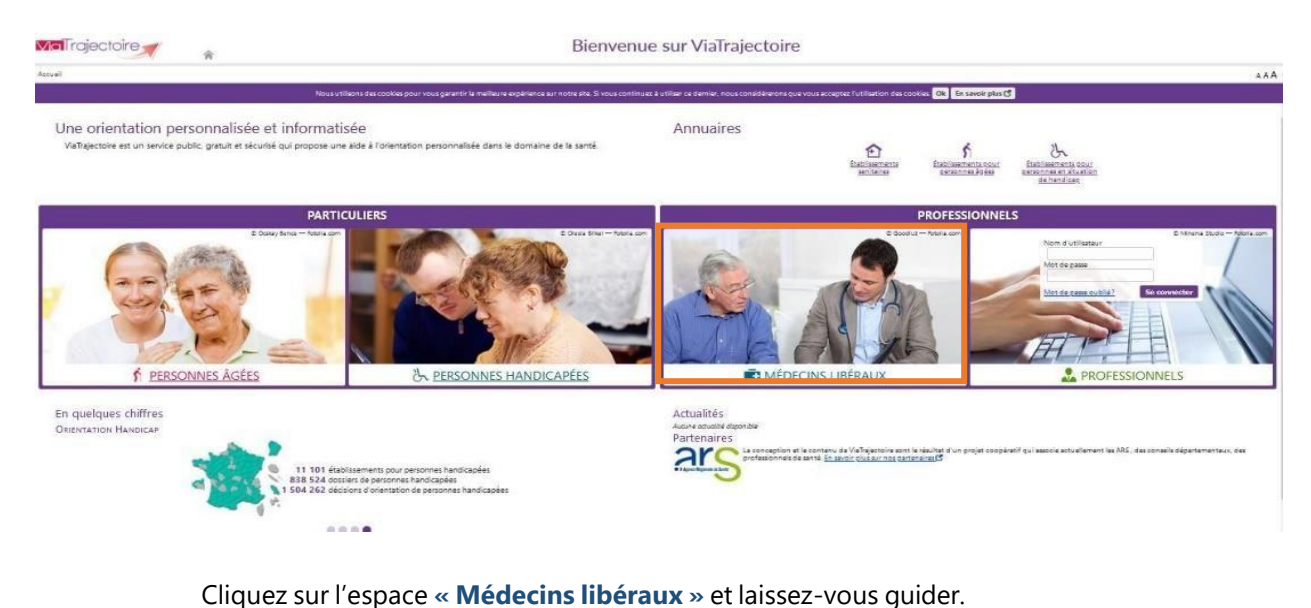

## www.viatrajectoire.fr

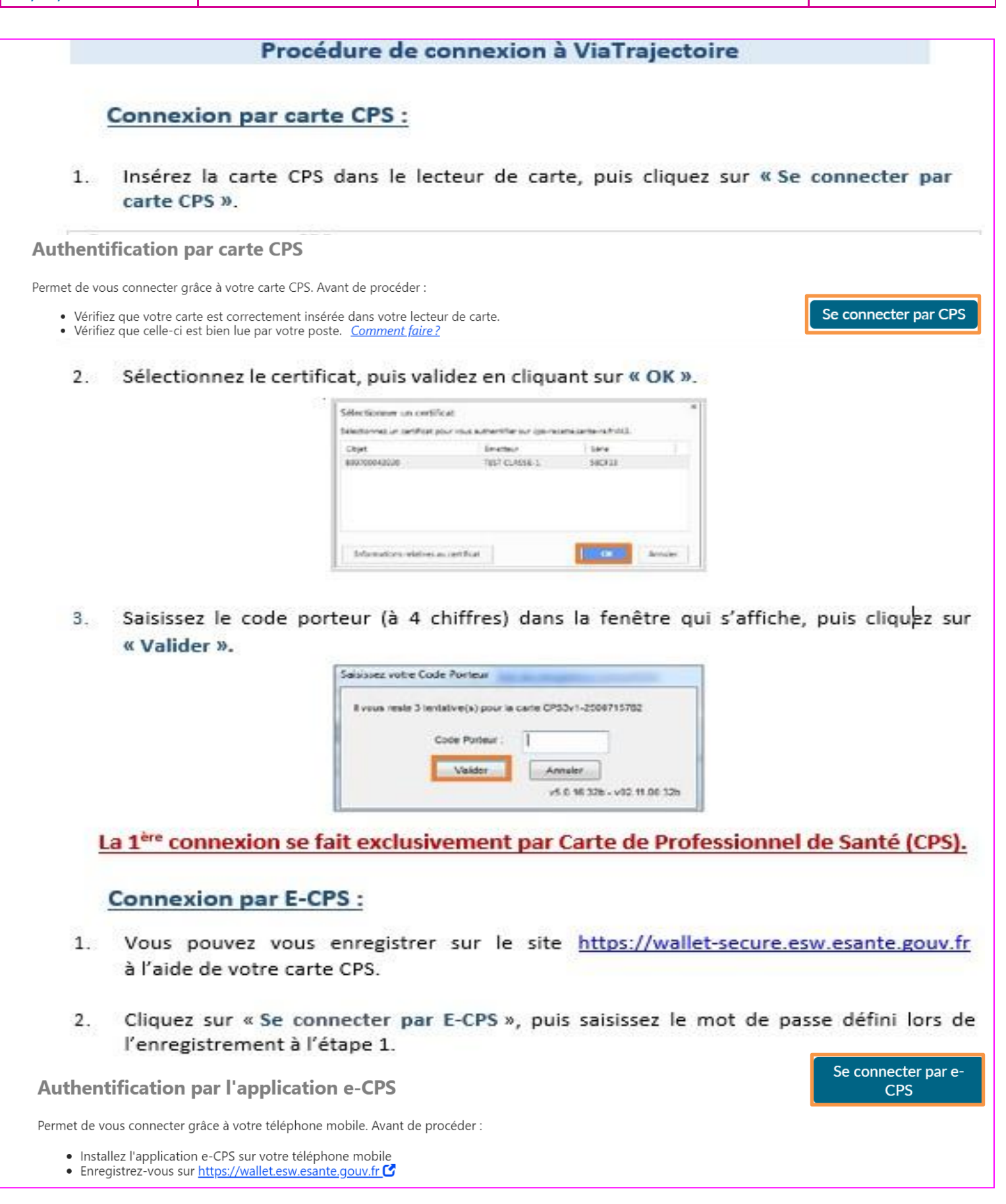

### **Connexion par authentification par E-Mail** Saisissez le nom d'utilisateur (numéro RPPS) et le mot de passe choisi lors de la 1. première connexion (ou modifié lors d'une connexion précédente), puis cliquez sur « se connecter ». -Authentification forte par e-mail Ce mode de connexion est uniquement possible si vous vous êtes déjà connecté par CPS ou e-CPS. Identifiant Après avoir saisi votre identifiant et votre mot de passe, vous devrez saisir un code à usage unique que vous recevrez par e-mail. Mot de passe Votre identifiant est le numéro inscrit sur votre carte CPS, au dessus de votre nom. Il correspond à 8 suivi de votre N° RPPS, ou 0 suivi de votre Nº Adeli Se connecter Mot de passe oublié? Récupérez le code OTP (One Time Password) à 6 chiffres reçu par mail (adresse email 2. renseignée dans le compte) et saisissez-le dans la fenêtre « J'ai recu mon code ».

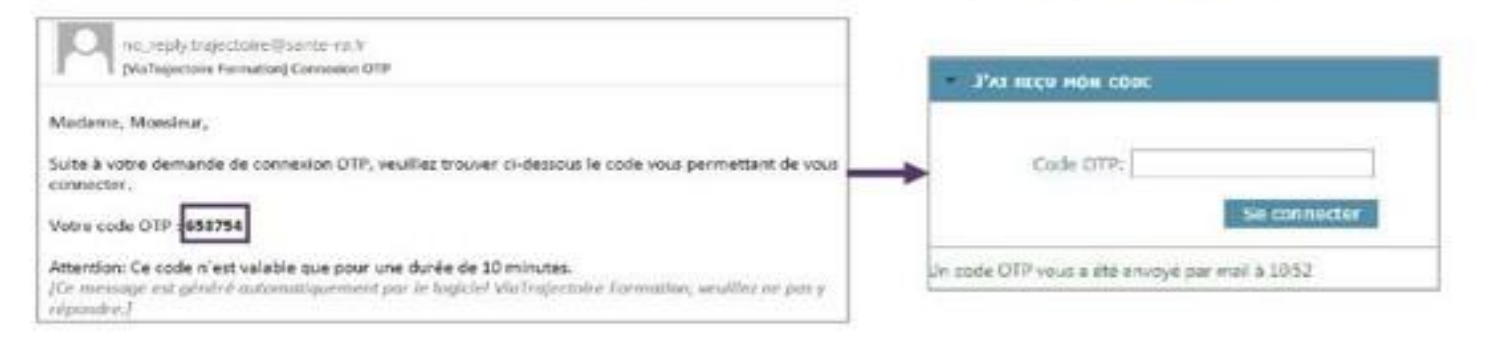

<u>Important</u> : Le code OTP transmis par mail n'est valable que 10 minutes. Passé ce délai, un nouveau code OTP doit être demandé.

# En cas d'échec de la connexion par carte CPS :

Le message d'erreur ci-dessous se génère en cas de carte CPS non reconnue :

| La lecture de                 | A la carte CPS a échoué.                                                                |
|-------------------------------|-----------------------------------------------------------------------------------------|
| Je veux me faire aider:       | Je veux essayer de m'auto-dépanner:                                                     |
| Contacter l'assistance SISRA  | Outil de vérification du ministère de la santé<br>Suivez attentivement les instructions |
| J'ai inséré ma (              | carte CPS, je veux ré-essayer                                                           |
| Carte CPS insérée et reconnue | Carte CPS mal insérée / non reconnu                                                     |
| d1 📴 📑 🕅 ()<br>∳ S            |                                                                                         |
| Personnaliser                 | Personnaliser                                                                           |
| FR 🔄 🖿 📫 👹                    | FR 🖂 🕨 🚅 👹                                                                              |

#### Page d'accueil de l'espace Médecin libéral de ViaTrajectoire Vial rajectoire / Accueil Créer un dossier Accéder à mes dossiers En savoir plus CHRISTINE LECLERCQ Viatraiectoire@esante-occitanie.fr > Accueil Mes patients 🗸 Hébergement pour Personnes Aaées Rechercher un patient Orientation en Etablissement d'Hébergement pour Personnes Agées Dépendantes. Unités de Soins de Longue Durée, Résidences Autonomi Prénom Rechercher un dossie Accéder à mes dossiers Créer un dossier Rechercher N° de dossier Rechercher A 21 do SSR, HAD, Soins Palliatifsfficher la liste des dossiers hors patientèle Orientation en Service de Soins de Suite et Réadaptation. Hospitalisation à Domicile. Unité de Soins Palliatifs Espace professionnel Rechercher un dossier Accéder à mes dossiers Créer un dossier Basculer vers l'espace professionnel Rechercher A 22 dossiers à accepter Documentation Plateforme de Coordination et d'Orientation TND d'un dossier d'admission en s Gestion d'un dossier d'hébergement pour personnes âgée Prise en charge précoce des Troubles du Neuro-Développe Gestion d'un dossier de prise en charge précoce des TND Rechercher un dossier Liste des Plateformes de Coordination et d'Orientation TND Accéder à mes dossiers Créer un dossier Recherche Procédure d'aide à la connexion En savoir plus sur ViaTraiectoire

O Accès à la liste des dossiers gérés et à celle des dossiers pour lesquels une action est requise. En cas d'action demandée sur un dossier, un indicateur apparaît sous le bouton « Accéder à mes dossiers » selon l'orientation ou la prise en charge correspondante :

- <u>lorsque</u> le médecin est identifié dans le dossier de l'usager et avant qu'il n'ait accepté le dossier (cela vaut pour les demandes d'hébergement pour personnes âgées et les orientations en SSR, HAD, Unités de Soins Palliatifs)
- <u>lorsqu'une</u> demande de précision est formulée par la Plateforme de Coordination et d'Orientation TND contactée.

Accès à la création d'un dossier selon l'orientation ou la prise en charge visée.

Accès à la recherche d'un dossier spécifique (via le numéro de dossier) selon l'orientation ou la prise en charge visée.

4 Accès à la recherche d'un patient via le nom / prénom.

La recherche s'effectue sur la totalité des dossiers, qu'importe l'orientation concernée.

Ovisibilité sur la liste des dossiers refusés : il s'agit de la liste des dossiers ViaTrajectoire pour lesquels vous avez déclaré ne pas être le médecin traitant du patient.

Accès à une page d'information sur l'utilité de ViaTrajectoire et les principales fonctionnalités disponibles.

Gestion de votre compte utilisateur ViaTrajectoire : accès à vos informations personnelles, possibilité d'autoriser un confrère à gérer les dossiers de vos patients pendant une période donnée et visibilité sur vos habilitations sur les dossiers de vos confrères.

60 Foire aux questions. Possibilité de contacter le support ViaTrajectoire de votre région.